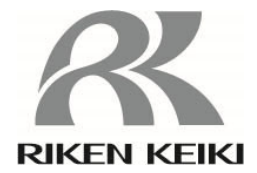

擴展塢 SDM-3R 使用說明書 (PT0-167)

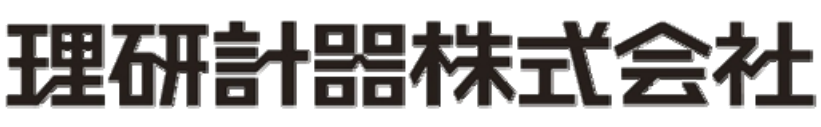

郵遞區號: 174-8744 東京都板橋區小豆澤 2-7-6 網頁: https://www.rikenkeiki.co.jp/ PT0tw-1672

# 目錄

| 1.  | 概要                                | 3  |
|-----|-----------------------------------|----|
| 2.  | 規格                                | 3  |
| 3.  | SM 和 DM 的作動                       | 4  |
| 4.  | 產品的各部位名稱                          | 5  |
| 5.  | SDM-3R和GX-3R/GX-3R Pro的電源ON/OFF操作 | 6  |
| 6.  | SM 作動步驟                           | 8  |
| 7.  | SM 操作的通氣測試、氣體校正                   | 9  |
| 8.  | SM 操作的警報檢查                        | 12 |
| 9.  | SM 操作的設定值變更                       | 12 |
| 10. | 複製到 SM 操作的 USB 記憶體                | 17 |
| 11. | SM 操作的資料記錄下載                      | 19 |
| 12. | DM 作動步驟                           | 20 |
| 13. | LED 顯示一覽                          | 21 |
| 14. | 故障排除                              | 23 |

### 1. 概要

①SM 與 DM 兩者兼具的校正套件。

②紅外線通訊是藉由 SIR(115.2Kbps)通訊。

③GX-3R/GX-3R Pro 是從 SDM-3R 經由 IrDA 顯示接收的訊息。

④SDM-3R 主機可以連接 1 個/2 個/3 個三通電磁閥。

⑤CE/UKCA 標誌規格的確認方法

符合 CE/UKCA 標誌的規格時,在產品上黏貼 CE/UKCA 標誌。使用前請確認手邊的產品規格。另外,使用 CE/UKCA 標誌規格時,請參閱文末的符合標準聲明(Declaration of Conformity)。

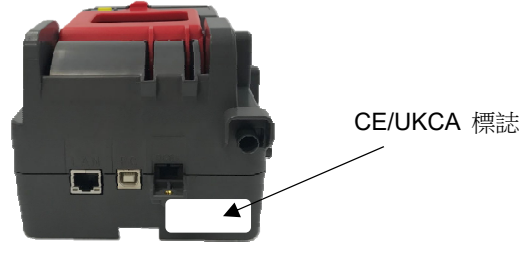

CE/UKCA 標誌黏貼位置

### 2. 規格

①通氣測試(單獨實施(SM)/最多 10 台同時實施(DM))
②氣體校正(單獨實施(SM)/最多 10 台同時實施(DM))
③警報檢查(單獨實施(SM)/最多 10 台同時實施(DM))
④通氣測試&氣體校正&警報檢查的結果資料複製到 USB 記憶體(SM)
⑤在 PC 下載 GX-3R/GX-3R Pro 的資料記錄數據(DM)
⑥將 GX-3R/GX-3R Pro 充電。

# 3. SM 和 DM 的作動

①通常作為 SM 作動。
 ②即使 PC 與 USB 電纜連接也會執行 SM 作動。
 ③用 PC 啟動擴展塢軟體後,會轉變成 DM 作動。
 ④變成 DM 狀態後按鍵便失去功能。
 ⑤擴展塢軟體結束後,會轉變成 SM 作動。

【GX-3R】

| CH4      | %LEL | 02   | %   |  |
|----------|------|------|-----|--|
|          | 50   | 12.0 |     |  |
| со       | ppm  | H2S  | ppm |  |
|          | 25.0 |      |     |  |
| TRANSMIT |      |      |     |  |

【GX-3R Pro】

| CH4      | %LEL | со | ppm | H2S | ppm  |
|----------|------|----|-----|-----|------|
|          | 50   |    | 50  |     | 25.0 |
| 02       | vol% |    | CO2 |     | ррт  |
|          | 12.0 |    |     |     | 0    |
| TRANSMIT |      |    |     |     |      |

# 4. 產品的各部位名稱

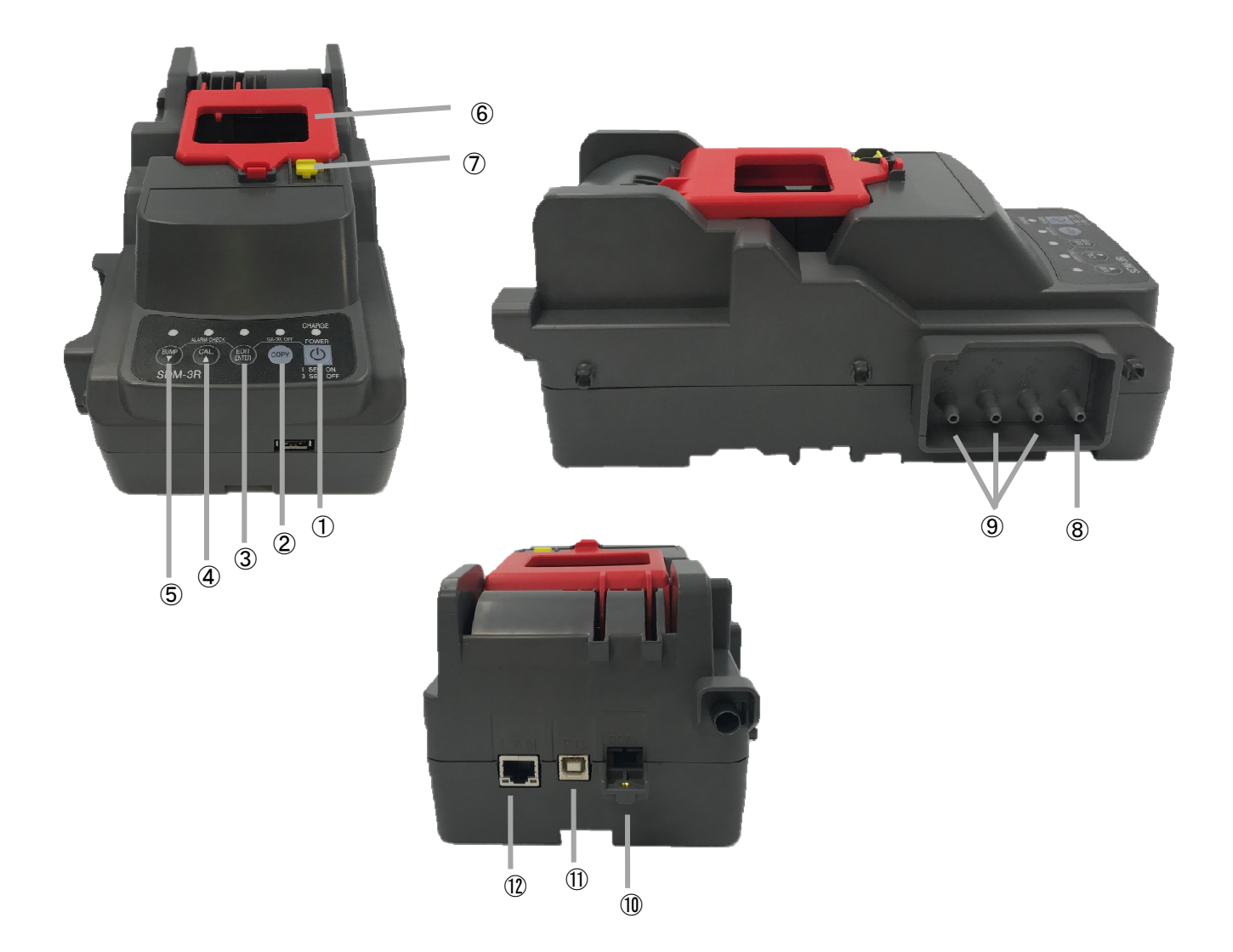

| 1                        | POWER 按鍵        |
|--------------------------|-----------------|
| 2                        | COPY 按鍵         |
| 3                        | EDIT / ENTER 按鍵 |
| 4                        | CAL / ▲按鍵       |
| 5                        | BUMP / ▼按鍵      |
| 6                        | 握桿              |
| $\overline{\mathcal{O}}$ | 蓋子              |
| 8                        | AIR吸入口          |
| 9                        | GAS 吸入口         |
| 10                       | 充電用接點           |
| (1)                      | PC 連接電纜用接點      |
| (12)                     | LAN 連接用接點       |

## 5. SDM-3R和GX-3R/GX-3R Pro的電源ON/OFF操作

#### 5.1 SDM-3R 的電源 ON 操作

①持續按 SDM-3R 的「POWER」開關 1 秒以上,電源便會開啟。

一開始全部的 LED 亮橘燈,之後「CHARGE」LED 閃爍綠燈。

②放上 GX-3R/GX-3R Pro 便會開始充電。

- ·充電過程中,「CHARGE」 LED 閃爍橘燈。
- 充電完成後亮綠燈。
- 充電有異常時則亮紅燈。
- ·GX-3R/GX-3RPro的電源開啟後,充電結束時會變成閃爍綠燈。

#### 5.2 SDM-3R 的電源 OFF

①持續按「POWER」開關3秒,SDM-3R的電源便會關閉。 ②電源關閉操作只有在和 GX-3R/GX-3R Pro 並非通訊狀態時才有效。

#### 5.3 GX-3R/GX-3R Pro 的電源 ON

① 關閉 SDM-3R 的蓋子後, GX-3R/GX-3R Pro 的電源將會開啟。

②GX-3R/GX-3R Pro 的電源開啟後將與 SDM-3R 開始通訊。

③開始通訊後,「CHARGE」LED 閃爍綠燈。

④通訊確立後,在GX-3R/GX-3R Pro設定的氣體名稱和校正濃度值會顯示在GX-3R/GX-3R Pro 的 LCD。

【氣體名稱 校正濃度】

| CH4      | %LEL | O2  | %    |  |
|----------|------|-----|------|--|
|          | 50   |     | 12.0 |  |
| со       | ppm  | H2S | ppm  |  |
|          | 50   |     | 25.0 |  |
| TRANSMIT |      |     |      |  |

| 6LEL | 02    | %    |   |
|------|-------|------|---|
| 50   |       | 12.0 |   |
| opm  | H2S   | ppm  |   |
| 50   |       | 25.0 |   |
| TRA  | NSMIT |      |   |
|      |       |      | = |

| CH4      | %LEL | со | ppm | H2S | ppm  |
|----------|------|----|-----|-----|------|
|          | 50   |    | 50  |     | 25.0 |
| 02       | vol% |    | CO2 |     | ppm  |
|          | 12.0 |    |     |     | 0    |
| TRANSMIT |      |    |     |     |      |

【基本畫面 (GX-3R)】

【基本畫面 (GX-3R Pro)】

※ 以下左側畫面是 GX-3R,右側畫面是 GX-3R Pro

5.4 GX-3R/GX-3R Pro 的電源 OFF

【SM 的情形】

①持續按「POWER+EDIT/ENTER」開關 3 秒,GX-3R/GX-3R Pro 的電源便會關閉。

※只有在 4.3 的基本畫面和結果畫面,才能進行此操作。

②在基本畫面或結果畫面超過 10 分鐘並未操作按鍵時,GX-3R/GX-3R Pro 的電源將會關閉。

- ③即使 GX-3R/GX-3R Pro 的電源關閉,通氣測試/氣體校正/警報檢查的結果(LED)狀態仍會保存。
- ④之後再開啟 GX-3R/GX-3R Pro 的電源,便會顯示上次的通氣測試/氣體校正/警報檢查的結果。※顯示上次結果僅限連接同樣序號的 GX-3R/GX-3R Pro 時。
  - ※SDM-3R 的電源關閉後結果會被清除,因此即使開啟 GX-3R/GX-3R Pro 的電源也不會顯示上次的結果。
  - ※連接序號不同的 GX-3R/GX-3R Pro 時,通氣測試/氣體校正/警報檢查的結果會被清除, 僅顯示基本畫面(參閱 4.3)。

| CH4      | %LEL | 02  |    | %  |
|----------|------|-----|----|----|
| Р        | Р    |     | Ρ  | Ρ  |
| со       | ppm  | H2S | pp | om |
| Р        | Ρ    |     | F  | Ρ  |
| BUMP/CAL |      |     |    |    |

| CH4 | %LEL       | со | ppm | H2S | ppm |
|-----|------------|----|-----|-----|-----|
| Р   | Ρ          | Р  | Ρ   | F   | Р   |
| 02  | vol%       |    | CO2 |     | ppm |
| Р   | Ρ          |    |     |     | Р   |
| вим | BUMP / CAL |    |     |     |     |

【DM 的情形】

①使用 PC 軟體,從偵測器圖標的右鍵點擊選項中選擇「Power off」後,GX-3R/GX-3R Pro 的 電源就會被關閉。

②在主畫面 1 小時沒有操作時, GX-3R/GX-3R Pro 的電源就會被關閉。(時間可以設定和變更)

### 6. SM 作動步驟

6.1 開啟 SDM-3R 的電源

①持續按 SDM-3R 的「POWER」開闢 1 秒以上,電源便會開啟。

②「CHARGE」LED 閃爍綠燈。

6.2 開啟 GX-3R/GX-3R Pro 的電源

①在 SDM-3R 安裝電源關閉的 GX-3R/GX-3R Pro。SDM-3R 的「CHARGE」LED 閃爍橘燈。

②開啟 GX-3R/GX-3R Pro 的電源,與 SDM-3R 開始通訊後,SDM-3R 的「CHARGE」LED 會閃爍綠燈。 ③通訊確立後,在 GX-3R/GX-3R Pro 設定的氣體名稱和校正濃度值會顯示在 GX-3R/GX-3R Pro 的 LCD。

| CH4      | %LEL | 02  | %    |  |
|----------|------|-----|------|--|
|          | 50   |     | 12.0 |  |
| со       | ppm  | H2S | ppm  |  |
|          | 50   |     | 25.0 |  |
| TRANSMIT |      |     |      |  |

| CH4      | %LEL | со | ppm | H2S | ppm  |
|----------|------|----|-----|-----|------|
|          | 50   |    | 50  |     | 25.0 |
| 02       | vol% |    | CO2 |     | ppm  |
|          | 12.0 |    |     |     | C    |
| TRANSMIT |      |    |     |     |      |

④基本畫面或結果畫面顯示時,當GX-3R/GX-3R Pro的電池餘量在電池下降錯誤附近,

充電畫面就會顯示「CHARGING」,並開始充電(進行5分鐘充電)。

⑤若是乾電池,將不進行充電,直接顯示電池更換畫面「REPLACE」。

6在充電畫面中,充電的剩餘時間以分、秒顯示。

⑦充電完成後,返回基本畫面或結果畫面。

⑧在充電畫面、電池更換畫面中,即使按下開關也不會開始通氣測試/氣體校正/警報檢查。

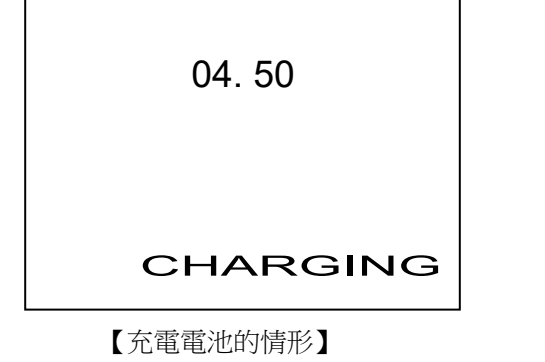

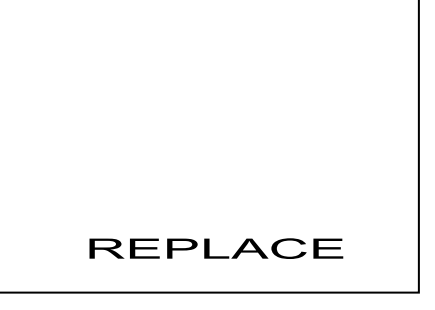

【乾電池的情形】

【氣體名稱 校正濃度】

# 7. SM 操作的通氣測試、氣體校正

※以 1m/s 以上的風速吸入廢氣時,無法正確進行通氣測試及氣體校正。

①按下 BUMP 開關會開始通氣測試,按下 CAL 開關則會開始氣體校正。此時,各 LED 閃爍橘燈。 當 GX-3R 的黃色套罩打開時則不會開始。

※對全部氣體進行通氣測試/氣體校正。

※通氣測試/氣體校正實施時會顯示現在的濃度值。

【通氣測試】

| CH4  | %LEL | 02  | %   |  |  |
|------|------|-----|-----|--|--|
|      | 17.0 |     |     |  |  |
| со   | ppm  | H2S | ppm |  |  |
|      | 2.5  |     |     |  |  |
| BUMP |      |     |     |  |  |

| CH4  | %LEL | со | ppm | H2S | ppm |
|------|------|----|-----|-----|-----|
|      | 20   |    | 15  |     | 2.5 |
| 02   | vol% |    | CO2 |     | ppm |
|      | 17.0 |    |     |     | 0   |
| BUMP |      |    |     |     |     |

【氣體校正】

| CH4 | %LEL | 02  | %    |  |
|-----|------|-----|------|--|
|     | 30   |     | 14.0 |  |
| со  | ppm  | H2S | ppm  |  |
| 35  |      |     | 20.0 |  |
| CAL |      |     |      |  |

| CH4 | %LEL | со | ppm | H2S | ppm  |
|-----|------|----|-----|-----|------|
|     | 30   |    | 35  |     | 20.0 |
| O2  | vol% |    | CO2 |     | ppm  |
|     | 14.0 |    |     |     | 0    |
| CAL |      |    |     |     |      |

②一開始吸入 AIR,進行校零。

全部的感測器同時實施校零。

有 O2 感測器,且與 GX-3R/GX-3R Pro 連接後未滿 40 秒時,延長吸入 AIR 到 40 秒。

③依氣缸設定所設定的順序實施通氣測試/氣體校正。

依進氣口編號(GASO)設定的氣體會同時實施。

依 CHGO 設定時,更換氣體後實施。

通氣測試/氣體校正結束後會顯示結果。

④顯示結果。

全部成功時,BUMP LED / CAL LED 會亮綠燈。即使只有一個失敗,也會亮紅燈。 各個結果則分別顯示為成功「P」、失敗「F」。P:PASS F:FAIL 顯示通氣測試/氣體校正時的氣體濃度。

#### 【通氣測試結果】

| CH4  | %LEL | 02  |   | %   |  |
|------|------|-----|---|-----|--|
|      | Р    |     | Ρ |     |  |
| со   | ppm  | H2S |   | ppm |  |
|      | Р    |     | F |     |  |
| BUMP |      |     |   |     |  |

| 判定和濃度結果 |
|---------|
| 交替顯示    |
|         |

| CH4  | %LEL | 02  | %    |  |
|------|------|-----|------|--|
|      | 49   |     | 12.0 |  |
| со   | ppm  | H2S | ppm  |  |
|      | 50   |     | 19.5 |  |
| BUMP |      |     |      |  |

#### [GX-3R Pro]

| CH4  | %LEL | со | ppm | H2S | ppm |  |
|------|------|----|-----|-----|-----|--|
|      | Р    |    | Р   |     | F   |  |
| 02   | vol% |    | CO2 |     | ppm |  |
|      | Р    |    |     |     | Р   |  |
| BUMP |      |    |     |     |     |  |

| CH4  | %LEL | со | ppm | H2S | ppm  |
|------|------|----|-----|-----|------|
|      | 50   |    | 50  |     | 19.5 |
| 02   | vol% |    | CO2 |     | ppm  |
|      | 12.2 |    |     |     | 2000 |
| BUMI | P    |    |     |     |      |

【氣體校正判定】

【GX-3R】

| CH4 | %LEL | 02  |   | %   |
|-----|------|-----|---|-----|
|     | F    |     | Ρ |     |
| со  | ppm  | H2S |   | ppm |
|     | F    |     | Ρ |     |
| CAL |      |     |   |     |

|                       | CH4 | %LEL | 02  | %    |
|-----------------------|-----|------|-----|------|
| 判定和濃度結果               |     | 30   |     | 12.0 |
| 交替顯示                  | со  | ppm  | H2S | ppm  |
|                       |     | 25   |     | 25.0 |
| $\longleftrightarrow$ |     | CAL  | _   |      |

#### [GX-3R Pro]

| CH4 | %LEL | со | ppm | H2S | ppm |
|-----|------|----|-----|-----|-----|
|     | F    |    | F   |     | Р   |
| 02  | vol% |    | CO2 |     | ppm |
|     | Р    |    |     |     | Р   |
| CAL |      |    |     |     |     |

| CH4 | %LEL | со | ppm | H2S | ppm  |
|-----|------|----|-----|-----|------|
|     | 30   |    | 25  |     | 25.0 |
| 02  | vol% |    | CO2 |     | ppm  |
|     | 12.0 |    |     |     | 2000 |
| CAL |      |    |     |     |      |

⑤結果會記錄在 SDM-3R 內部的記憶體內。

最多記錄 200 件。當超過最大記錄件數時,將從舊記錄開始刪除。

⑥通氣測試/氣體校正的取消

·通氣測試時按下 BUMP 開闢、氣體校正時按下 CAL 開闢 3 秒以上就能取消。

※在一開始的 AIR 吸入時間中(AIR FLUSH)取消,就會立即結束返回基本畫面。

此時,BUMP/CAL的LED會熄燈。

取消的內容不記錄在 SDM-3R 內部記憶體內。

※如果在氣體吸入時取消,會進行 AIR 吸入 (AIR PURGE)。

AIR 吸入時會顯示「CANCEL」,吸入結束後會顯示結果畫面。

※通氣測試/氣體校正其中1項結束後,便會顯示結果。

內部記憶體也會記錄結果。

| CH4    | %LEL | 02  | %    |  |
|--------|------|-----|------|--|
|        | 20   |     | 17.2 |  |
| со     | ppm  | H2S | ppm  |  |
|        | 15   |     | 2.5  |  |
| CANCEL |      |     |      |  |

| CH4    | %LEL | со | ppm | H2S | ppm |  |
|--------|------|----|-----|-----|-----|--|
|        | 20   |    | 15  |     | 2.5 |  |
| 02     | vol% |    | CO2 |     | ppm |  |
|        | 17.2 |    |     |     | 0   |  |
| CANCEL |      |    |     |     |     |  |

⑦設定為通氣測試失敗後自動進行氣體校正時

·「AUTO CAL」設定為 ON 的時候執行。 ※通氣測試成功時,將不實施氣體校正。

·通氣測試失敗時,氣體吸入的總時間變成氣體校正時間為止會持續吸入氣體,進行氣體校正。

·顯示通氣測試/氣體校正的判定。

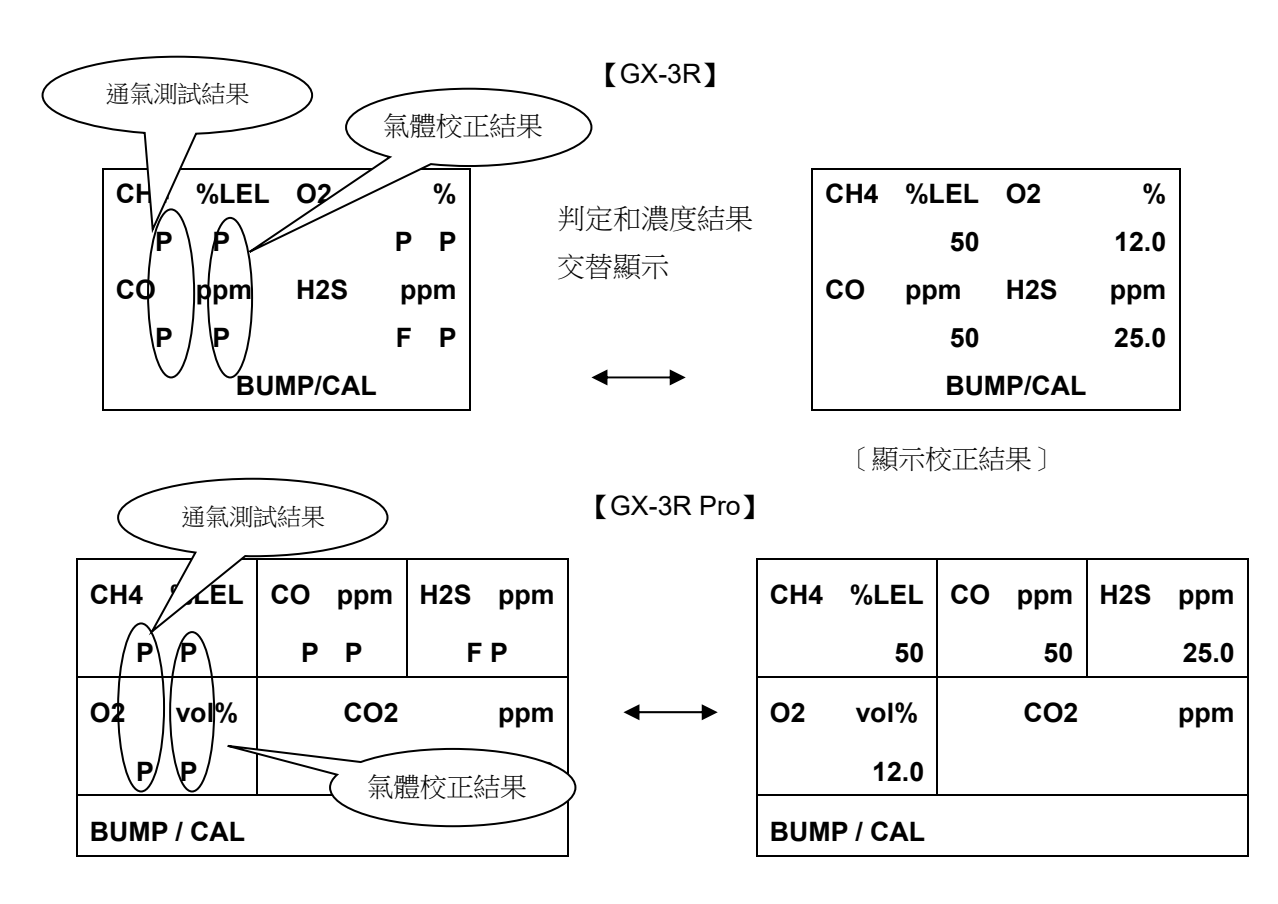

⑧快速通氣

- ・「FAST BUMP」設定為 ON 的時候執行。
- ·進行氣體吸入 15 秒、泵停止狀態 10 秒,並進行判定。
- ·快速通氣時會在畫面右下角顯示「F」,BUMP LED 的閃爍速度會變成2倍。

### 8. SM 操作的警報檢查

①按下 BUMP+EDIT/ENTER 開關,開始警報檢查。

②利用 BUMP 設定或 CAL 設定將「ALARM CHECK」開啟時,在通氣測試和氣體校正之後,警報檢查開始作動。

③正在警報檢查時,正中間的 LED 閃爍橘燈。

④警報檢查結束後,顯示結果畫面,LED 會從閃爍橘燈轉變為結果色。

全部成功時,LED 會亮綠燈。

即使只有一個失敗,LED 也會亮紅燈。

| LEd     | Ρ |   | LED         | Ρ |
|---------|---|---|-------------|---|
| bU      | Ρ |   | BUZZER      | Ρ |
| ALARM C |   |   |             |   |
|         |   | - | ALARM CHECK |   |

### 9. SM 操作的設定值變更

9.1 選項操作

①在基本畫面按下 EDIT/ENTER 開關 3 秒以上,顯示設定選項。

| - | bUnP    |
|---|---------|
|   | CAL     |
|   | SETTING |

| > | BUMP |  |
|---|------|--|

CALIBRATION

CYLINDER

SETTING

[GX-3R]

[GX-3R Pro]

②利用▲/▼開關選擇欲變更設定的項目。以 ESCAPE 結束選項。

| BUMP     | : | 通氣測試設定值 |
|----------|---|---------|
| CAL      | : | 氣體校正設定值 |
| CYLINDER | : | 氣缸設定    |
| DATE     | : | 日期時間設定  |
| PASSWORD | : | 密碼設定    |

9.2 各設定內容

【BUMP】 9種

| ①AIR FLUSH TIME(空氣時間)    | ••• | 15 ~ 180秒(初始值:15秒)                   |
|--------------------------|-----|--------------------------------------|
| ②GAS TIME (氣體吸入時間)       | ••• | 20 ~ 120秒(初始值:25秒)                   |
| ③AIR PURGE TIME (吹掃時間)   | ••• | 5~ 180秒(初始值:15秒)                     |
| ④TOLERANCE(閾值)           | ••• | <b>±10 ~ 50%</b> (初始值: <b>±50%</b> ) |
| ⑤AUTO CAL(自動氣體校正)        | ••• | ON / OFF(初始值:ON)                     |
| ⑥FAST BUMP(快速通氣)         | ••• | ON / OFF(初始值:ON)                     |
| ⑦ALARM CHECK (警報檢查)      | ••• | ON / OFF(初始值:ON)                     |
| ⑧BUMP EXPIRED (通氣期限結束實施) | ••• | ON / OFF(初始值:OFF)                    |
| ③AUTO EXEC (通氣自動實施)      | ••• | ON / OFF(初始值:OFF)                    |

當 BUMP EXPIRED 設定為 ON,通氣期限結束的偵測器連接時,會自動開始通氣測試。 當 AUTO EXEC 設定為 ON,偵測器連接時,會自動開始通氣測試。

【CAL】 7種

| ①AIR FLUSH TIME (空氣時間)    | ••• | 15~180秒(初始值:15秒)   |
|---------------------------|-----|--------------------|
| ②GAS TIME (氣體吸入時間)        |     | 20 ~ 120秒(初始值:60秒) |
| ③AIR PURGE TIME (吹掃時間)    |     | 5~180秒(初期值:15秒)    |
| ④ALARM CHECK (警報檢查)       |     | ON / OFF(初始值:ON)   |
| ⑤CAL EXPIRED (氣體校正期限結束實施) |     | ON / OFF(初始值:OFF)  |
| ⑥AUTO EXEC(氣體校正自動實施)      |     | ON / OFF(初始值:OFF)  |
| ⑦MANUAL CAL (手動實施)        |     | ON / OFF(初始值:ON)   |
|                           |     |                    |

當 CAL EXPIRED 設定為 ON,校正期限結束的偵測器連接時,會自動開始氣體校正。

當 AUTO EXEC 設定為 ON, 偵測器連接時,會自動開始氣體校正。

當 MANUAL CAL 設定為 OFF,即使按下 CAL 開關也不會進行氣體校正。另外,BUMP 設定的「AUTO CAL」會變成 OFF,且無法變更。

#### 【CYLINDER】 各氣體

| ①電磁閥1個版 | ••• | OFF / GAS1 / CHG1               |
|---------|-----|---------------------------------|
| ②電磁閥2個版 | ••• | OFF / GAS1 / GAS2 / CHG2        |
| ③電磁閥3個版 | ••• | OFF / GAS1 / GAS2 / GAS3 / CHG3 |

#### [DATE]

| ①年/月/日     | ••• | 0000/00/00 |
|------------|-----|------------|
| ②時 / 分 / 秒 | ••• | 00/00/00   |

#### [PASSWORD]

| ①設定選項顯示時的密碼    | ••• | 有(ON) / 無(OFF) | (初始值:OFF) |
|----------------|-----|----------------|-----------|
| <b>②</b> 密碼值變更 | ••• | 4位數(初始值:0000)  |           |

#### 9.3 設定方式

- ·變更設定時,按下 EDIT/ENTER 開闢,出現設定畫面。
- •各設定畫面的操作方法如下

#### 【BUMP 設定】

①一開始,顯示「AIR FLUSH TIME」的設定畫面。

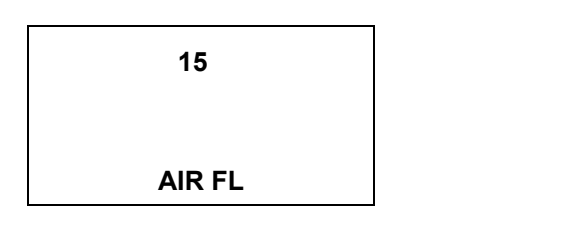

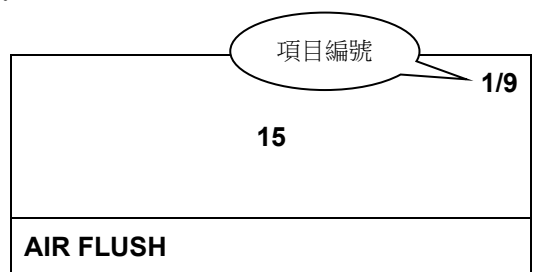

②欲變更設定值時,按下 EDIT/ENTER 開關。 當數值閃爍,即為可設定的狀態。

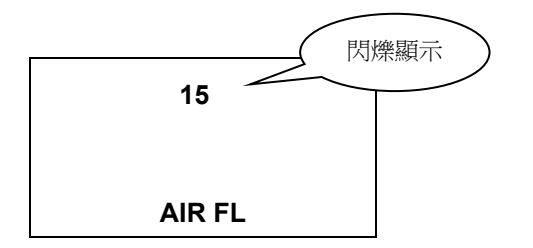

③利用▲/▼開關變更數值。

④按下 EDIT/ENTER 開闢,確定設定值。

⑤各項目也以相同方式進行設定。

⑥GX-3R Pro 會在右上方顯示現在的項目編號。

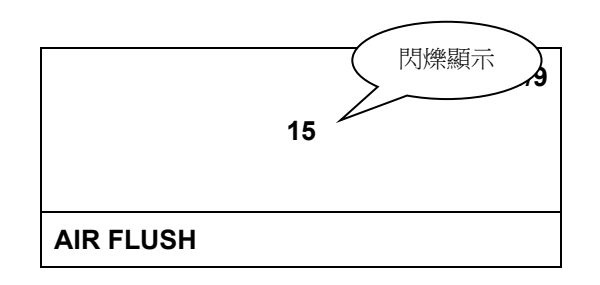

⑦9/9 在 AUTO EXEC (通氣自動實施)畫面中按▼開闢,實施設定值的保存處理。

On AUTO EXE

9/9

⑧保存處理時會顯示「DECISION」畫面。

9保存處理結束後返回8.1的選項畫面。

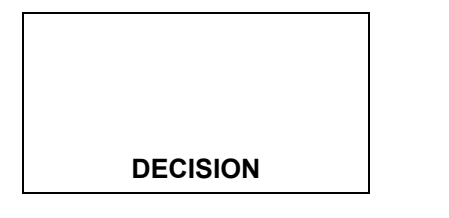

| DECISION |  |  |
|----------|--|--|

【氣體校正設定】

①設定處理和 BUMP 設定的方式相同。

②項目有7種。

③7/7 在 MANUAL CAL (手動實施)畫面中按▼開闢,實施設定值的保存處理。

#### 【氣缸設定】

①設定供給到各感測器的氣缸編號。氣缸設定依感測器的組合,及 GX-3R/GX-3R Pro 分開保存 (最多 10 件)。

②電磁閥1個時的設定值為 OFF/GAS1/CHG1這3種

③電磁閥 2 個時的設定值為 OFF/GAS1/GAS2/CHG2 這 4 種

④電磁閥3個時的設定值為 OFF/GAS1/GAS2/GAS3/CHG3這5種

⑤關於氣缸設定的預設值,當GX-3R/GX-3R Pro是日本國內規格的設定時,則將CH4、O2、CO分配給GAS1,H2S分配給GAS2,其他則分配給GAS3。

如果是海外規格,則將CH4、O2、CO、H2S分配給GAS1,其他則分配給GAS2、GAS3。

依照電磁閥數, GAS2和 GAS3的吸入口不存在時,則分配給 CHGO。

設定保存後,即使連接與日本國內規格或海外規格不同的 GX-3R/GX-3R Pro,也能使用已保存的設定。 ⑥設定為 OFF 時,不會進行處理。CO-H2 感測器的 H2 的情況,甚至在非氣缸設定的畫面上不顯示。 ⑦當 CHGo的氣缸數不足時,則在氣體更換處理時使用。

※基本上,OFF/CHGO不設定。

⑧GX-3R Pro 時,按照 CH4→O2→H2S→CO→第 5 成分(有進行設定時)的順序設定。 GX-3R 時,按照 CH4→O2→H2S→CO 的順序設定。

| CH4      | %LEL | 02  | %   |  |  |  |
|----------|------|-----|-----|--|--|--|
| G1       |      |     |     |  |  |  |
| со       | ppm  | H2S | ppm |  |  |  |
|          |      |     |     |  |  |  |
| CYLINDER |      |     |     |  |  |  |

| CH4   | %LEL | со | ppm | H2S | ppm |
|-------|------|----|-----|-----|-----|
| GA    | S1   |    |     |     |     |
| 02    | vol% |    | CO2 |     | ppm |
| CYLIN | DER  |    |     |     |     |
| • • = |      |    |     |     |     |

⑨如果有 N2 校正的 CO2 感測器,第5 成分的下一個便是 N2 的設定。N2 不能設定在 CO2 之後 (比 CO2 的氣缸設定更大的號碼)。

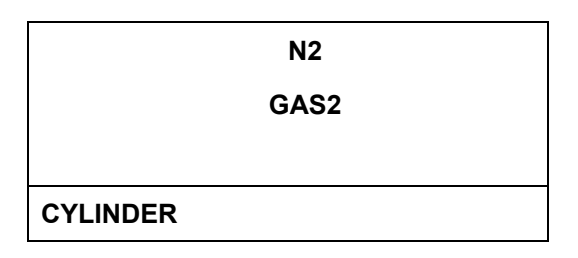

⑩在最後的氣體設定畫面按▼開關,實施設定值的保存處理。(和 BUMP 設定同樣的處理)

【日期時間設定】

①設定年/月/日/時/分/秒。

②分別設定年/月/日以及時/分/秒等項目。

③將「>」或「-」移動到想變更設定值的項目,按下 EDIT/ENTER 開關。

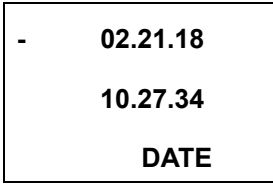

| ~ |   |            |  |
|---|---|------------|--|
|   | ٧ | 02/21/2018 |  |
|   |   | 10:27:34   |  |
|   |   | ESCAPE     |  |
|   | Ъ | ΔTF        |  |

④按照年 → 月 → 日 / 時 → 分 → 秒 的順序設定。 ⑤選擇「ESCAPE」項目,即返回 8.1 的選項畫面。

【密碼設定】

①進行進入設定選項時有/無密碼的設定,和密碼值的變更。

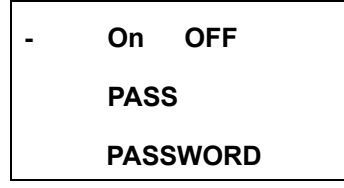

| >  | ON/OFF   |
|----|----------|
|    | PASSWORD |
|    | ESCAPE   |
| PA | SSWORD   |
|    |          |

②將「>」或「-」移動到想變更設定值的項目,按下 EDIT/ENTER 開關。
③設定 ON/OFF 時,利用▲/▼開關變更,按下 EDIT/ENTER 開關決定。
④實施設定值的保存處理(顯示 DECISION),返回上述選項畫面。

⑤設定密碼數值時,從第4位數(最左側的數值)開始進行設定。(4→3→2→1位數)
⑥利用▲/▼開關變更,按下EDIT/ENTER開關移動到下一位數。
⑦在第1位數按下EDIT/ENTER開關決定數值。
⑧實施設定值的保存處理(顯示 DECISION),返回上述選項畫面。
⑨選擇「ESCAPE」項目,即返回8.1的選項畫面。

### 10. 複製到 SM 操作的 USB 記憶體

#### 10.1 內容

①SDM-3R 可以將通氣測試/氣體校正/警報檢查的結果複製到 USB 記憶體。

②SDM-3R 依保存的資料數據量不同,COPY LED 的顏色如下。

- ・無資料
   : 熄燈
- ・有資料(未達 80%):亮綠燈
- •80%以上、未達 100% :亮橘燈
- ・100%:亮紅燈

③在 SDM-3R 的 USB 記憶體插入口插入 USB 記憶體後 COPY LED 會閃爍,拔下後會回到亮燈。

#### 10.2 複製操作

①按「COPY」開闢後在 USB 記憶體進行複製。

②複製時 COPY LED 會亮紅燈,複製結束後會回到原本的 LED 顯示。

③USB 記憶體沒有足夠空間保存資料時,不會進行複製。

※在下一個狀態時按 COPY 開闢則進行 SDM-3R 的 USB 裝置初始化。

初始化過程中,COPY LED 會亮橘燈。

·即使插入 USB 記憶體也無法辨識時。(COPY LED 不閃爍)

·資料複製遲遲不結束時。(COPY LED 會持續亮紅燈)

※無法使用 HUB 內建型的 USB 記憶體。

④持續按 CAL.+COPY 開闢 3 秒以上,將 SDM-3R 的內部資料全部刪除。

⑤刪除後,COPY LED 會熄燈。

⑥資料清除及資料的複製操作,只能在基本畫面和結果畫面進行。

⑦記錄資料在 ROOT 的 DAT 資料夾底下記錄為文字檔案。

※檔案名稱→ SDM3RTEST0000003180111.TXT

#### 單元型號 序號 日期

⑧由於同時偵測5種成分,所以結果資料最多為5種成分。⑨氣缸設定不同號碼的感測器,也會將結果記憶成1個資料。

10.3 記錄資料

【通氣測試】

| Model         | : | GX-3R                                |
|---------------|---|--------------------------------------|
| Serial No     | : | ******                               |
| Station ID    | : | *****                                |
| User ID       | : | ******                               |
| SDM Model     | : | SDM-3R                               |
| SDM Serial No | : | SDM-3R_20171227                      |
| Date Time     | : | 2018/03/05 10:48:32                  |
| Item          | : | BUMP TEST                            |
| Gas Name      | : | CH4(%LEL) O2(%) H2S (ppm ) CO (ppm ) |
| Test Gas      | : | 50 12.0 25.0 50                      |
| Test Result   | : | 49 12.0 25.0 10                      |
| Pass/Fail?    | : | PASS PASS PASS FAIL                  |
| Result Time1  | : | 2018/03/05 10:49:33                  |
| Result Time2  | : | 2018/03/05 10:49:33                  |
| Result Time3  | : | 2018/03/05 10:50:03                  |
| Result Time4  | : | 2018/03/05 10:49:33                  |
|               |   |                                      |
| 【氣體校正】        |   |                                      |
| Model         | : | GX-3R                                |
| Serial No     | : | *****                                |
| Station ID    | : | *****                                |
| User ID       | : | *****                                |
| SDM Model     | : | SDM-3R                               |
| SDM Serial No | : | SDM-3R_20171227                      |
| Date Time     | : | 2018/03/06 10:48:32                  |
| Item          | : | CALIBRATION                          |
| Gas Name      | : | CH4(%LEL) O2(%) H2S (ppm ) CO (ppm ) |
| Full Scale    | : | 100 40.0 200.0 2000                  |
| Cal Gas       | : | 50 12.0 25.0 50                      |
| Before Cal    | : | 45 11.0 30.0 55                      |
| After Cal     | : | 50 12.0 30.0 50                      |
| Pass/Fail?    | : | PASS PASS FAIL PASS                  |
| Result Time1  | : | 2018/03/06 10:49:43                  |
| Result Time2  | : | 2018/03/06 10:49:43                  |
| Result Time3  | : | 2018/03/06 10:50:13                  |
| Result Time4  | : | 2018/03/06 10:49:43                  |
|               |   |                                      |

【警報檢查】

| Model         | : | GX-3R     |      |          |
|---------------|---|-----------|------|----------|
| Serial No     | : | ********* | **   |          |
| Station ID    | : | ******    |      |          |
| User ID       | : | ******    |      |          |
| SDM Model     | : | SDM-3R    |      |          |
| SDM Serial No | : | SDM-3R    | _201 | 71227    |
| Date Time     | : | 2018/03/0 | 06   | 10:15:17 |
| Item          | : | ALARM (   | CHE  | СК       |
| Test Type     | : | LED       | BUZ  | ZZER     |
| Pass/Fail?    | : | PASS      | PAS  | SS       |

# 11. SM 操作的資料記錄下載

- ①和 GX-3R/GX-3R Pro 連接,插入 USB 記憶體時,按 COPY 開關 COPY LED 就會亮紅燈。在這個狀態繼續長按 COPY 開關,就會進行資料記錄下載。
- ②資料記錄下載時會在 GX-3R/GX-3R Pro 的 LCD 顯示「DOWNLOAD」, COPY LED 會閃爍橘燈。下載結束後會回到原本的 LCD 顯示和 LED 顯示。

③資料記錄下載時長按 COPY 開關,就會取消下載。

④資料記錄下載的操作,只能在基本畫面和結果畫面進行。

⑤資料記錄在 ROOT 的 DAT 資料夾底下保存為二進制文件。

※ 檔案名稱→ GX-3RPro860010016RK.DAT

偵測器型號 偵測器序號

### 12. DM 作動步驟

①啟動擴展塢軟體。

②SDM-3R的電源開啟後,會在PC畫面上新增SDM-3R的圖標。

③依 SDM-3R 的電源開啟的順序,分配 SDM 號碼。

④放上 GX-3R/GX-3R Pro,開啟 GX-3R/GX-3R Pro 的電源後與 SDM-3R 開始通訊。

⑤在 GX-3R/GX-3R Pro 的 LCD 上顯示「TRANSMIT」。

| CH4      | %LEL | 02  | %    |  |
|----------|------|-----|------|--|
|          | 12.0 |     |      |  |
| со       | ppm  | H2S | ppm  |  |
| 50       |      |     | 25.0 |  |
| TRANSMIT |      |     |      |  |

| CH4      | %LEL | со | ppm | H2S | ppm  |
|----------|------|----|-----|-----|------|
|          | 50   |    | 50  |     | 25.0 |
| O2       | vol% |    | CO2 |     | ppm  |
|          | 12.0 |    |     |     | 0    |
| TRANSMIT |      |    |     |     |      |

⑥開始通訊後,「CHARGE」LED 閃爍綠燈。

⑦從 GX-3R/GX-3R Pro 開始下載主機訊息到 SDM-3R。

⑧正在下載時,SDM-3R的「BUMP」「CAL」LED 閃爍橘燈。

⑨下載結束後,SDM-3R的「BUMP」「CAL」LED亮橘燈。

⑩下載完成後,畫面上的「正在下載」圖標消失。

⑪在 SDM-3R 的圖標上新增 GX-3R/GX-3R Pro 圖標。

①通氣測試/氣體校正/警報檢查、資料記錄下載是在擴展塢軟體上操作。

# 13. LED 顯示一覽

#### $\mathsf{BUMP}\,\mathsf{LED}\,\,\diagup\,\,\mathsf{CAL}\,\mathsf{LED}\,\,\swarrow\,\,\mathsf{ALARM}\,\mathsf{LED}$

| +++ 能                  |                          | LED           |         |        |  |
|------------------------|--------------------------|---------------|---------|--------|--|
|                        |                          | BUMP          | CAL     | ALARM  |  |
| 電源 ON (1 秒內)           |                          | 橘             | 橘       | 橘      |  |
|                        | 顯示上次結果                   | ( ]           | - 次結果 ) |        |  |
| <b>SM</b> 作動           | 基本畫面                     | OFF           | OFF     | OFF    |  |
|                        | 設定畫面                     | OFF           | OFF     | OFF    |  |
| DM 你話                  | 正在下載                     | 橘B            | 橘B      | OFF    |  |
| DIVI 11 F里/J           | 下載完成                     | 橘             | 橘       | OFF    |  |
|                        | 正在 BUMP                  | 橘B            | OFF     | OFF    |  |
| DUMP、CAL               | 正在 CAL                   | OFF           | 橘B      | OFF    |  |
| 止仕貞旭                   | BUMP 失敗後正在 CAL           | 橘B            | 橘B      | OFF    |  |
|                        | BUMP 全成功(失敗後 CAL=OFF)    | 綠             | OFF     |        |  |
|                        | BUMP 失敗                  | 紅             | OFF     |        |  |
|                        | CAL 全成功                  | OFF           | 綠       | 警報     |  |
| BUMP、CAL 結果<br>(工党類)   | CAL 失敗                   | OFF           | 紅       | 檢      |  |
| (正吊頬)                  | BUMP 全成功(失敗後 CAL=ON)     | 綠             | OFF     | 「結果)   |  |
|                        | BUMP 失敗 CAL 全成功          | 紅             | 緣       |        |  |
|                        | BUMP 失敗 CAL 失敗           | 紅             | 紅       |        |  |
|                        | 校零失敗(失敗後 CAL=OFF)        | 紅 B           | OFF     |        |  |
|                        | 通訊異常(失敗後 CAL=OFF)        | 紅             | OFF     |        |  |
|                        | 流量下降(失敗後 CAL=OFF)        | 綠 B           | OFF     |        |  |
|                        | 校零失敗(CAL)                | OFF           | 紅B      |        |  |
|                        | 通訊異常(CAL)                | OFF           | 紅       | 警報     |  |
| DUMP、CAL 結果<br>(田 労 新) | 流量下降(CAL)                | OFF           | 緣 B     | 檢查     |  |
| (共市類)                  | 校零失敗(失敗後 CAL=ON)         | 紅 B           | OFF     | 結果     |  |
|                        | 通訊異常(失敗後 CAL=ON、正在 BUMP) | 紅             | 紅       | $\sim$ |  |
|                        | 流量下降(失敗後 CAL=ON、正在 BUMP) | 綠 B           | 緣 B     |        |  |
|                        | 通訊異常(失敗後 CAL=ON、正在 CAL)  | 紅             | 紅       |        |  |
|                        | 流量下降(失敗後 CAL=ON、正在 CAL)  | 綠 B           | 緣 B     |        |  |
|                        | 正在警報檢查                   | OFF           | OFF     | 橘B     |  |
| 警報檢查                   | 正在警報檢查(BUMP 後)           | 橘 B           | OFF     | 橘B     |  |
| 正在實施                   | 正在警報檢查(BUMP 後)           | 橘B            | 橘B      | 橘B     |  |
|                        | 正在警報檢查(CAL後)             | OFF           | 橘B      | 橘B     |  |
| 敬把检本44田                | 警報檢查成功                   |               | AL 結果)  | 綠      |  |
| 言報慨道結末                 | 警報檢查失敗                   | (BUMP、CAL 結果) |         | 紅      |  |

※快速通氣時 BUMP LED、CAL LED 的閃爍會變快

#### COPY LED

| 狀態           |                    | LED |
|--------------|--------------------|-----|
| 電源 ON (1 秒内  | )                  | 橘   |
|              | 無資料                | OFF |
| 毎 UCB ⇒kee ● | 資料少(未達 80%:1~159)  | 綠   |
| 黑 USD 記 愿度   | 資料多(80%以上:160~199) | 橘   |
|              | 資料 Max(100%:200)   | 紅   |
|              | 無資料                | OFF |
|              | 資料少(未達 80%:1~159)  | 緣 B |
| 左 USB 討熔颶    | 資料多(80%以上:160~199) | 橋 B |
| 有 USB 記憶履    | 資料 Max(100%:200)   | 紅 B |
|              | 正在複製資料             | 紅   |
|              | 正在下載資料記錄           | 橘B  |

#### POWER LED

| 狀態           | LED |
|--------------|-----|
| 電源 ON (1 秒內) | 橘   |
| 自我診斷異常       | 紅   |
| 通常           | 綠 B |
| 正在充電         | 橘 B |
| 充電完成         | 綠   |
| 充電異常         | 紅   |

B...閃爍

# 14. 故障排除

本故障排除章節並未列舉所有故障的原因。只是簡單地敘述了常見問題的原因,以輔助客戶查詢故障原因。請搭配偵測器(GX-3R、或GX-3R Pro)的使用說明書確認。

當故障狀況是本章節內未記載的內容,或進行處理後仍未能恢復時,請聯繫經銷商或就近的本公司營業所。

#### 14.1 機器的異常

| 狀況<br><顯示> | 原因                               | 處理方法                                                                        |  |
|------------|----------------------------------|-----------------------------------------------------------------------------|--|
| 無法開啟電源     | AC 電源並未正常連接,或 AC 電源<br>並未達到規定的電壓 | 請確認 AC 電源插座的連接。請確認 AC 轉接器與本儀器是否正確連接。如果沒有問題,請聯繫經銷商或就近的本公司營業所。                |  |
|            | 按電源按鍵的時間過短                       | 接通電源時,請按電源按鍵,直到發出「嗶」聲再鬆開。                                                   |  |
|            | 電池盒的蓋子未完全密合                      | 請把電池盒的蓋子完全關上。                                                               |  |
| 異常作動       | 突發靜電雜訊等造成的影響                     | 請暫時關閉電源後重新開啟電源。                                                             |  |
| 無法進行空氣校正   | 本儀器周圍未供應新鮮的空氣                    | 請供應新鮮的空氣。                                                                   |  |
|            | 感測器靈敏度老化                         | 請委託經銷商或就近的本公司營業所更換感測器。                                                      |  |
| 顯示流量下降警報   | 吸入水、油等                           | 請確認氣體採集管是否有損傷,或吸入水和油等的<br>痕跡。                                               |  |
|            | 過濾器堵塞                            | 請確認過濾器的安裝狀態、及堵塞或扭曲等。                                                        |  |
|            | 泵老化                              | 請委託經銷商或就近的本公司營業所更換泵。                                                        |  |
|            | 請勿長期保管(6個月以上)                    | 如果顯示流量下降警報,請暫時關閉電源後重新開啟電<br>源(重新啟動)。進行數次此項操作後仍未改善時,請<br>委託經銷商或就近的本公司營業所更換泵。 |  |

| 狀況<br><顯示>         | 原因               | 處理方法                                                |
|--------------------|------------------|-----------------------------------------------------|
| 無法進行氣體校正<br>呈現校正錯誤 | 氣體 Ⅳ 側並未正確連接校正氣體 | 請確認過濾器的安裝狀態。                                        |
|                    | 氣體 OUT (排氣側) 堵塞  | 請確認氣體 OUT 配管是否有堵塞。如果沒有問題,請聯繫經銷商或就近的本公司營業所。          |
| 警報檢查失敗             | 偵測器主機的警報顯示異常     | 請從主機拆下偵測器,用偵測器單獨確認警報作動。如<br>果沒有問題,請聯繫經銷商或就近的本公司營業所。 |
| 充電異常               | 超過可充電的溫度範圍       | 請在本儀器的使用溫度範圍內的溫度充分適應後再次充電。                          |

修訂記錄

| 版次 | 修訂內容                                       |  |
|----|--------------------------------------------|--|
| 0  | 初版 <b>(PT0-1672)</b>                       |  |
| 1  | CE 符合標準聲明變更                                |  |
| 2  | CE/UKCA標誌規格的確認方法添加,CE符合標準聲明變更,UKCA符合標準聲明添加 |  |

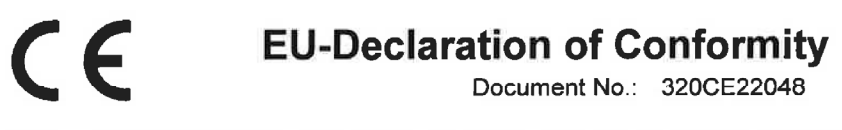

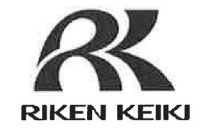

We, RIKEN KEIKI Co., Ltd. 2-7-6, Azusawa, Itabashi-ku, Tokyo, 174-8744 Japan declare under our sole responsibility that the following product conforms to all the relevant provisions.

Product Name: Docking Station Model: SDM-3R

| Council Directives        |                | Applicable Standards      |
|---------------------------|----------------|---------------------------|
| 2014/30/EU                | EMC Directive  | EN 61000-6-4:2007+A1:2011 |
|                           |                | EN 61000-6-2:2005         |
| 2011/65/EU <sup>[1]</sup> | RoHS Directive | EN IEC 63000:2018         |

<sup>[1]</sup>Including substances added by Commission Delegated Directive (EU) 2015/863

Place: Tokyo, Japan

Date: Jun. 29, 2022

Takakura Toshiyuki General manager Quality Control Center

I - Faludoca

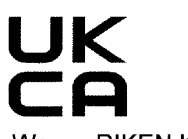

# **UK-Declaration of Conformity**

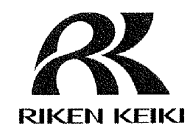

Document No.: 320UK22018

We, RIKEN KEIKI Co., Ltd. 2-7-6, Azusawa, Itabashi-ku, Tokyo, 174-8744 Japan declare under our sole responsibility that the following product conforms to all the relevant provisions.

#### Product Name: Docking Station Model: SDM-3R

| Regulations                                                                                                    | UK designated Standards       |
|----------------------------------------------------------------------------------------------------|-------------------------------|
| Electromagnetic Compatibility Regulations                                                                                                    | BS EN 61000-6-4:2007 +A1:2011 |
| 2016 (S.I. 2016/1091)                                                                                                    | BS EN 61000-6-2:2005          |
| The Restriction of the Use of Certain<br>Hazardous Substances in Electrical and<br>Electronic Equipment Regulations 2012 (S.I.<br>2012/3032) | BS EN IEC 63000:2018          |

Place: Tokyo, Japan

Date: May. 27, 2022

Fr. Leolalow

Takakura Toshiyuki General manager Quality Control Center